## GUÍA RÁPIDA - CONSULTA WEB FACTURAS - MUSGRAVE

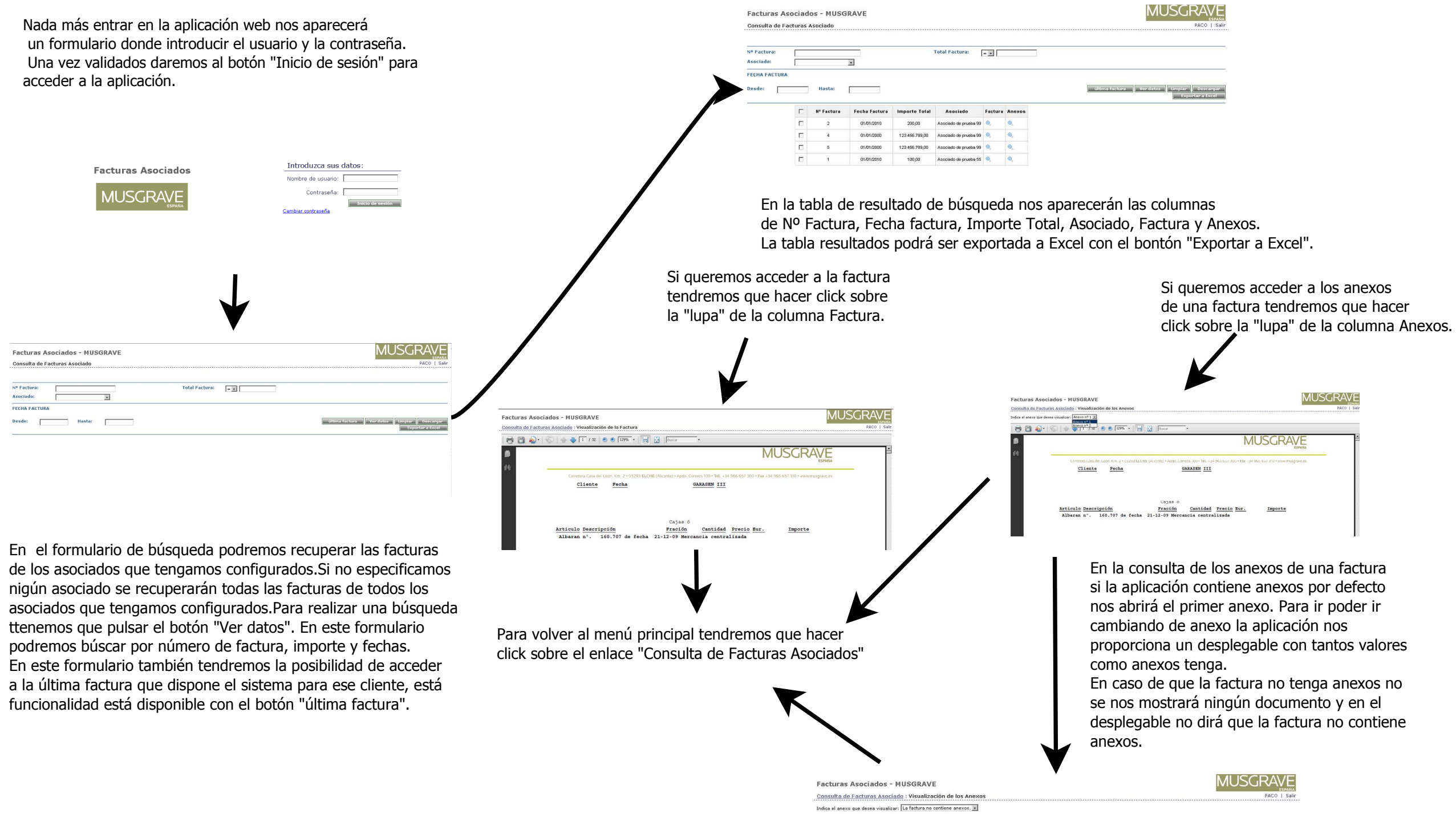